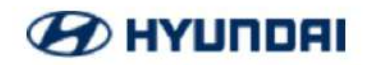

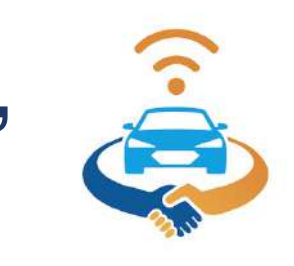

# Guia Rapida "Registro paso a paso" APP Gildemeister Connect

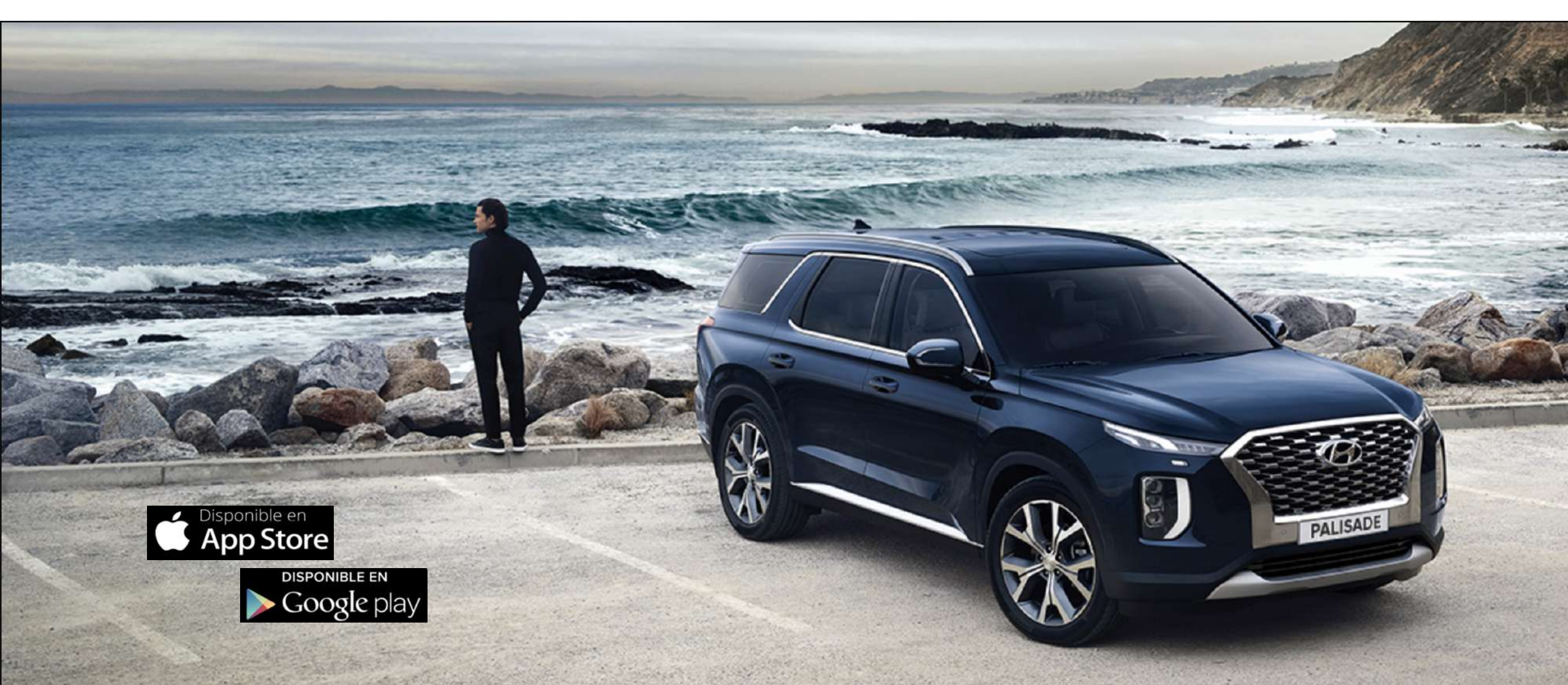

# **HYLINDRI**1- Descargar la Aplicación Movil directo de App Store o Google Play según sistema de su Smartphone.

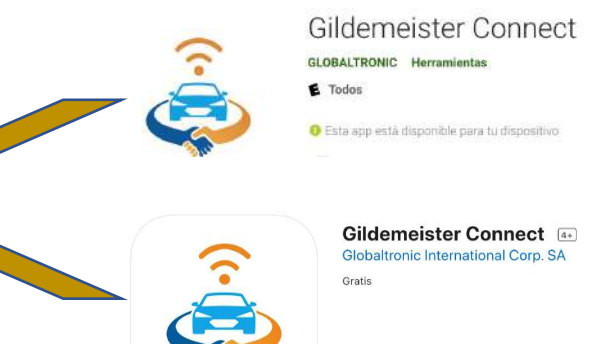

\* Una vez la descarga haya finalizado, la APP se mostrara de la siguiente forma

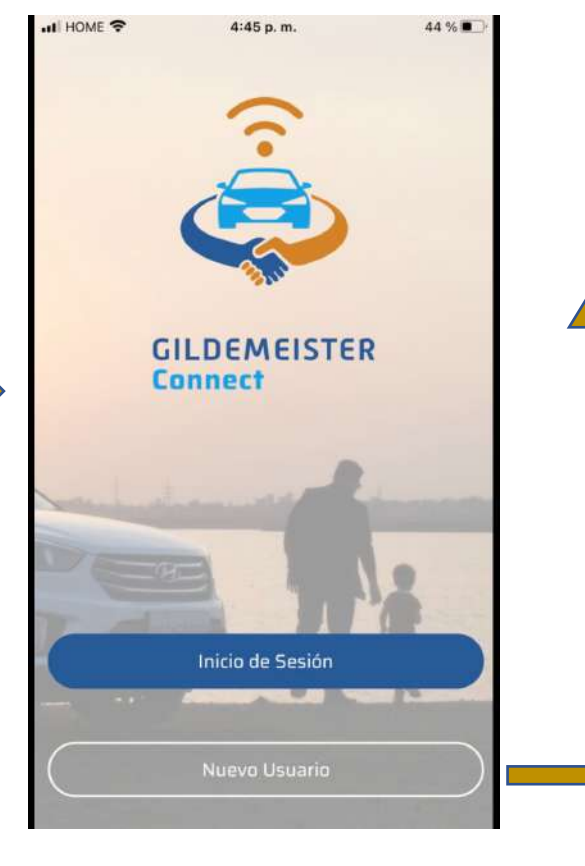

#### 2- Seleccione la opcion inferior "Nuevo Usuario"

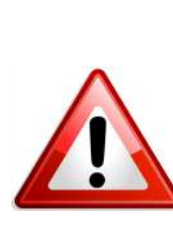

NOTA DE IMPORTANCIA: Cuando el "CLIENTE" realice el proceso de registro, su vehiculo <u>DEBE</u> de encontrarse al aire libre o procurar estar en un sector con buena señal telefonica con el fin de que su activacion sea con éxito.

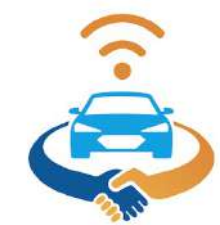

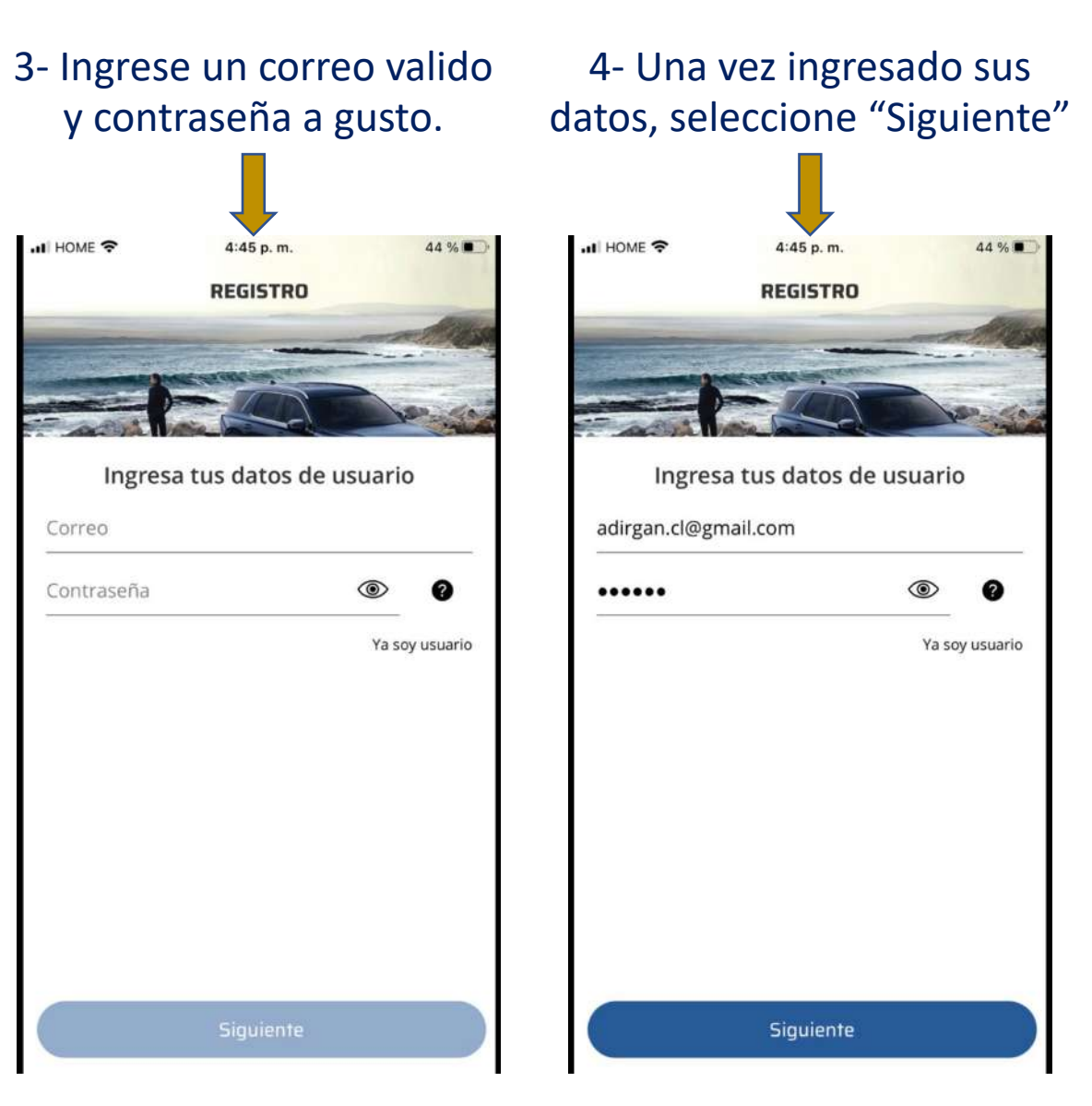

5- El sistema validara su correo enviando un codigo al mail indicado como usuario, favor seleccione Aceptar

6- Ingreso su codigo y confirme la lectura de su politica de privacidad y terminos de uso, seleccione Siguiente

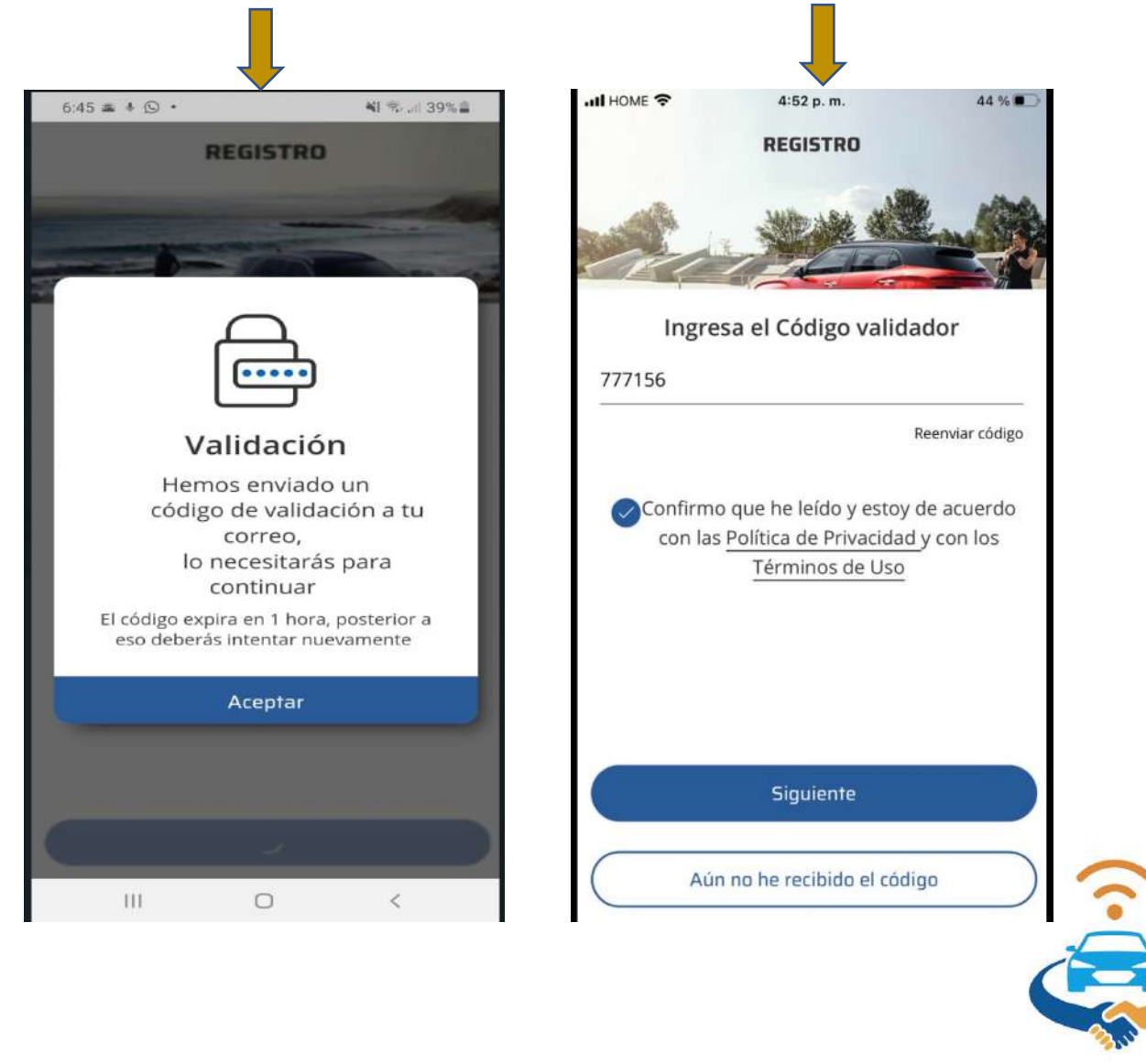

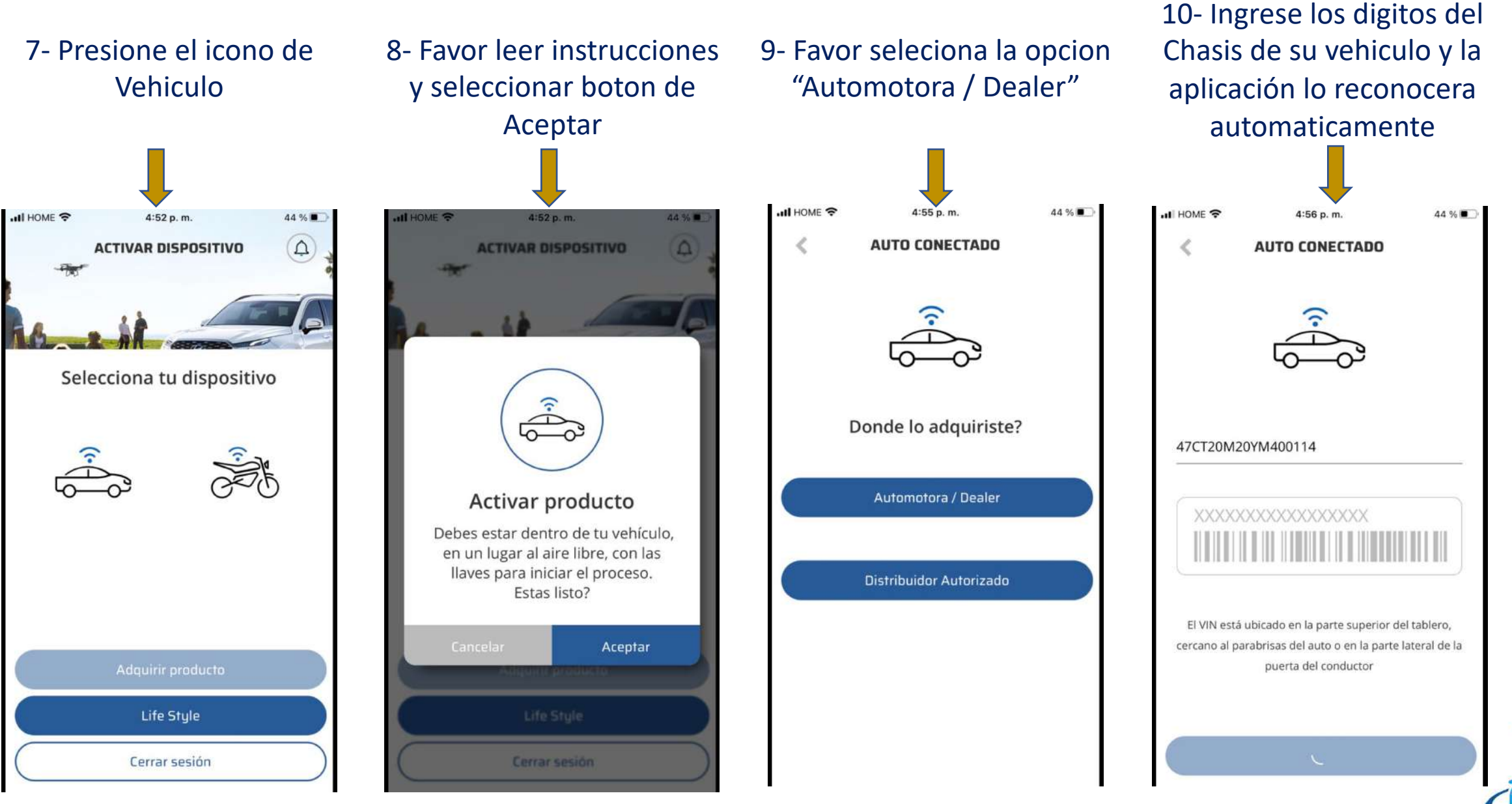

11- Indique en que ciudad compro su vehiculo, si no lo recuerda, puede seleccionar la opcion "No lo se"

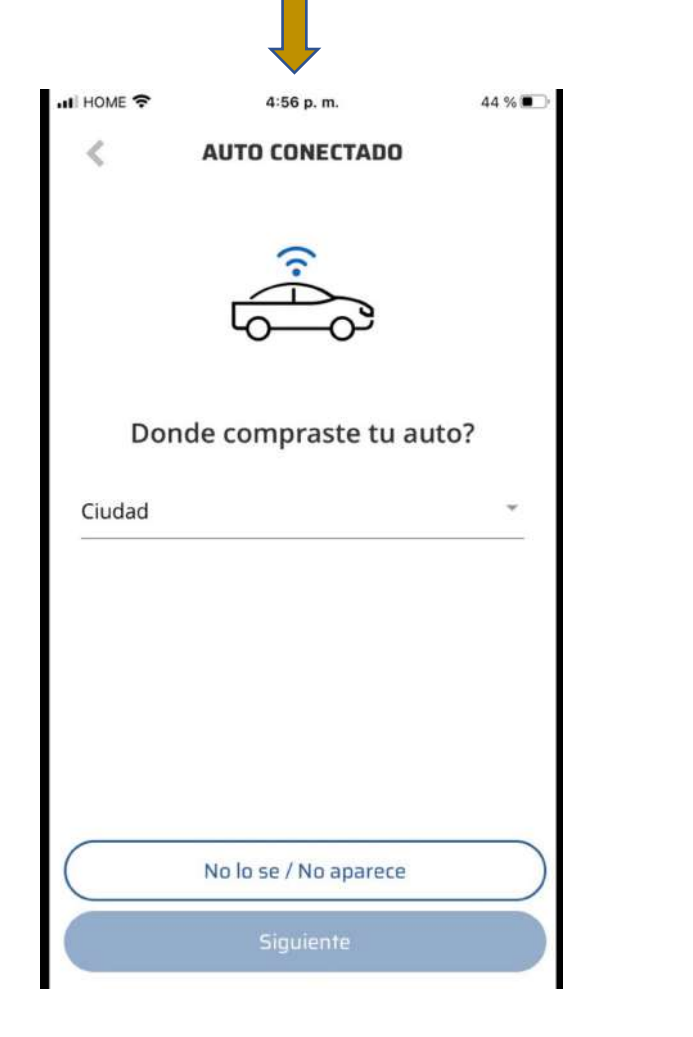

# 12- Ingrese el Kilometraje actual de su vehiculo

HOME ? 4:56 p. m. 44 % AUTO CONECTADO Kilometraje de tu Auto 1000 Siguiente

13- Favor verifique datos del vehiculo, seleciones en confirmar y luego Siguiente

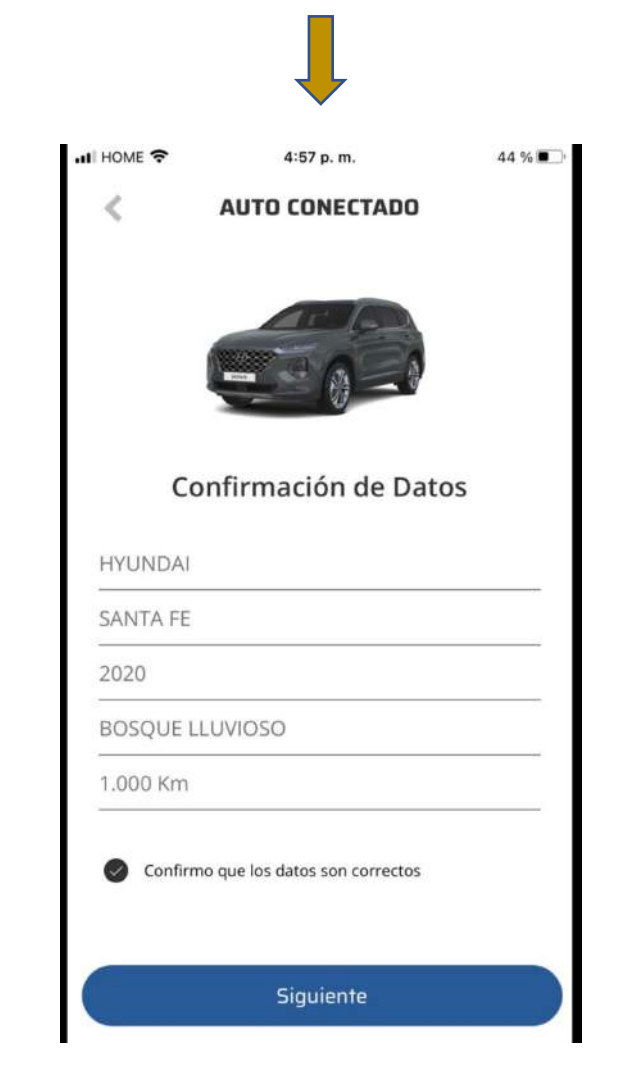

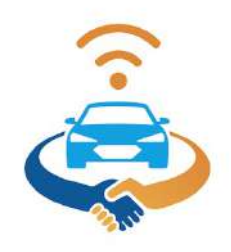

14- Confirme su activacion

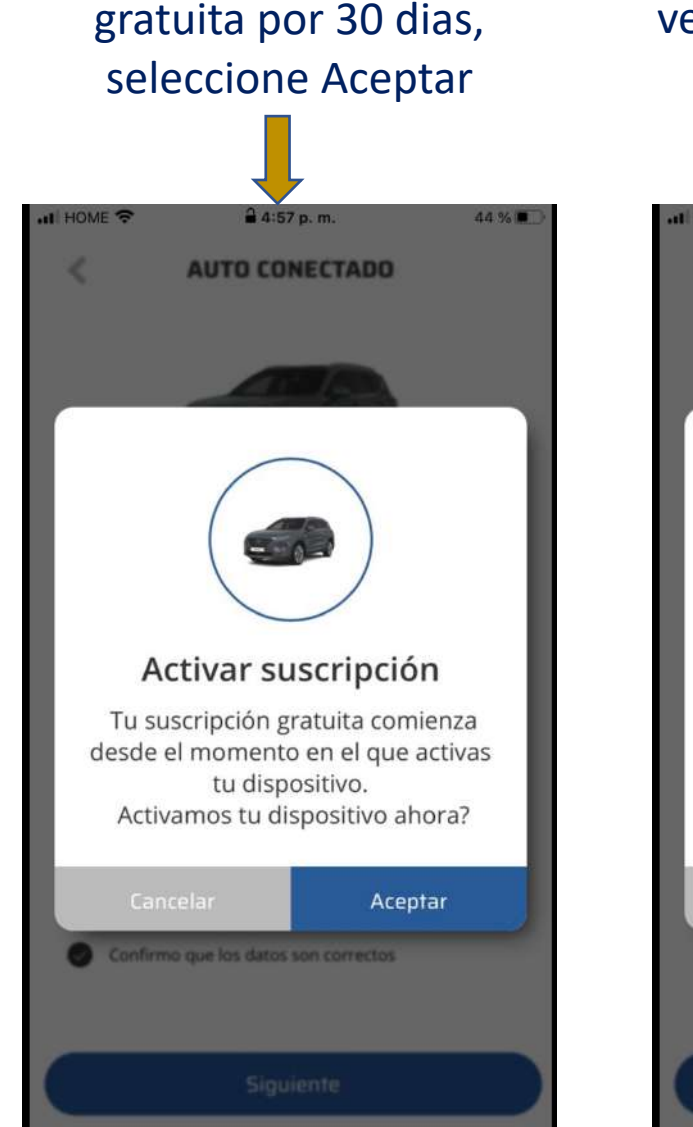

15- Favor asegurate de que tu vehiculo este al aire libre y selecione Aceptar

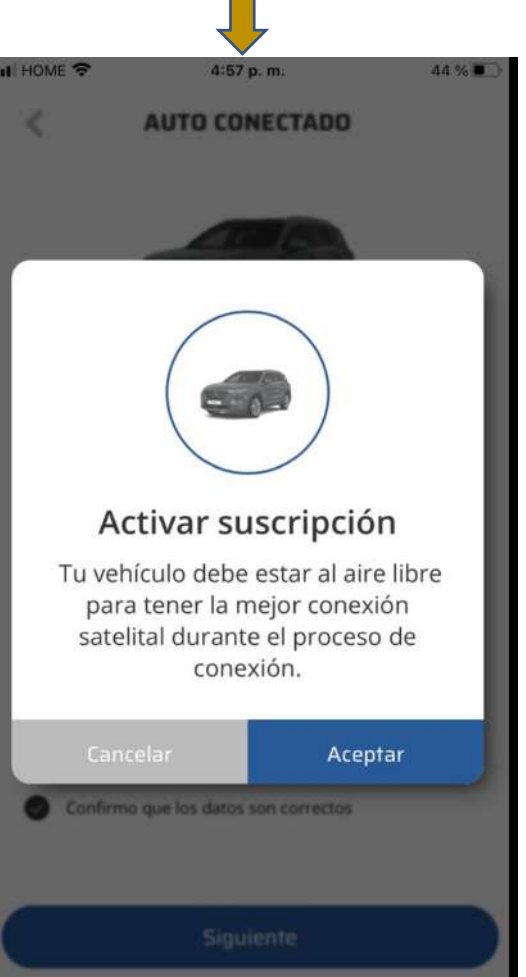

16- ¡Proceso de comunicación de tu sistema GPS con nuestros servidores!
Este tiempo señalado en pantalla, puede variar dependiendo de las condiciones de señal en donde tu vehiculo se encuentra

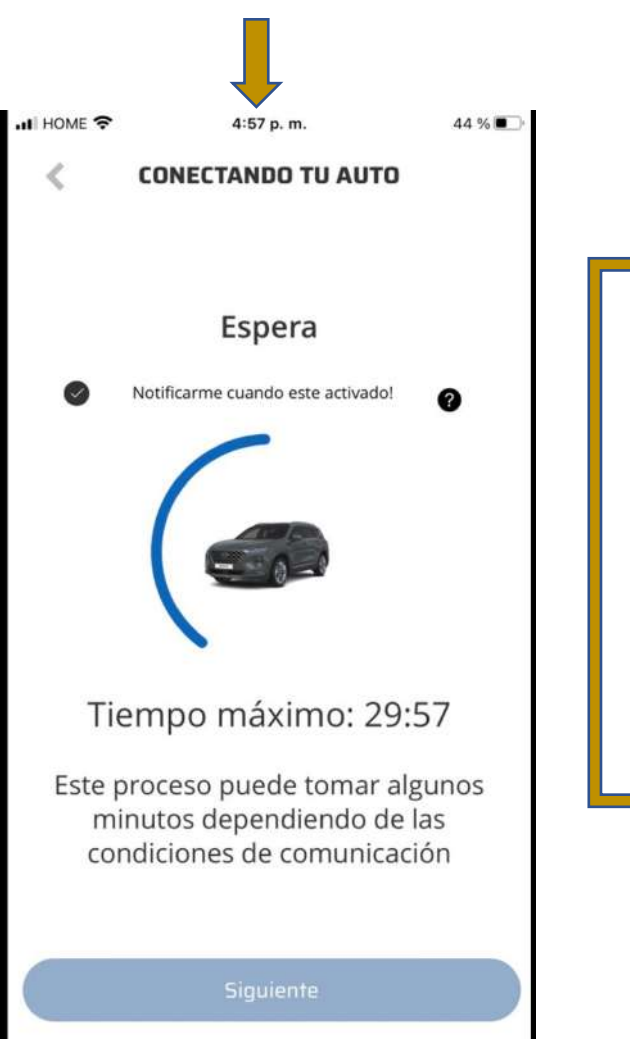

No te preocupes si necesitas realizar otras funciones en tu smartphone, la APP te enviara una notificacion, cuando el sistema haya sido validado con éxito, debes de estar atento!

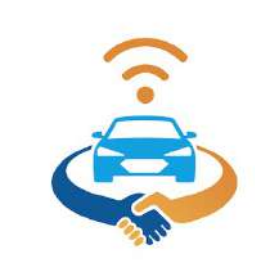

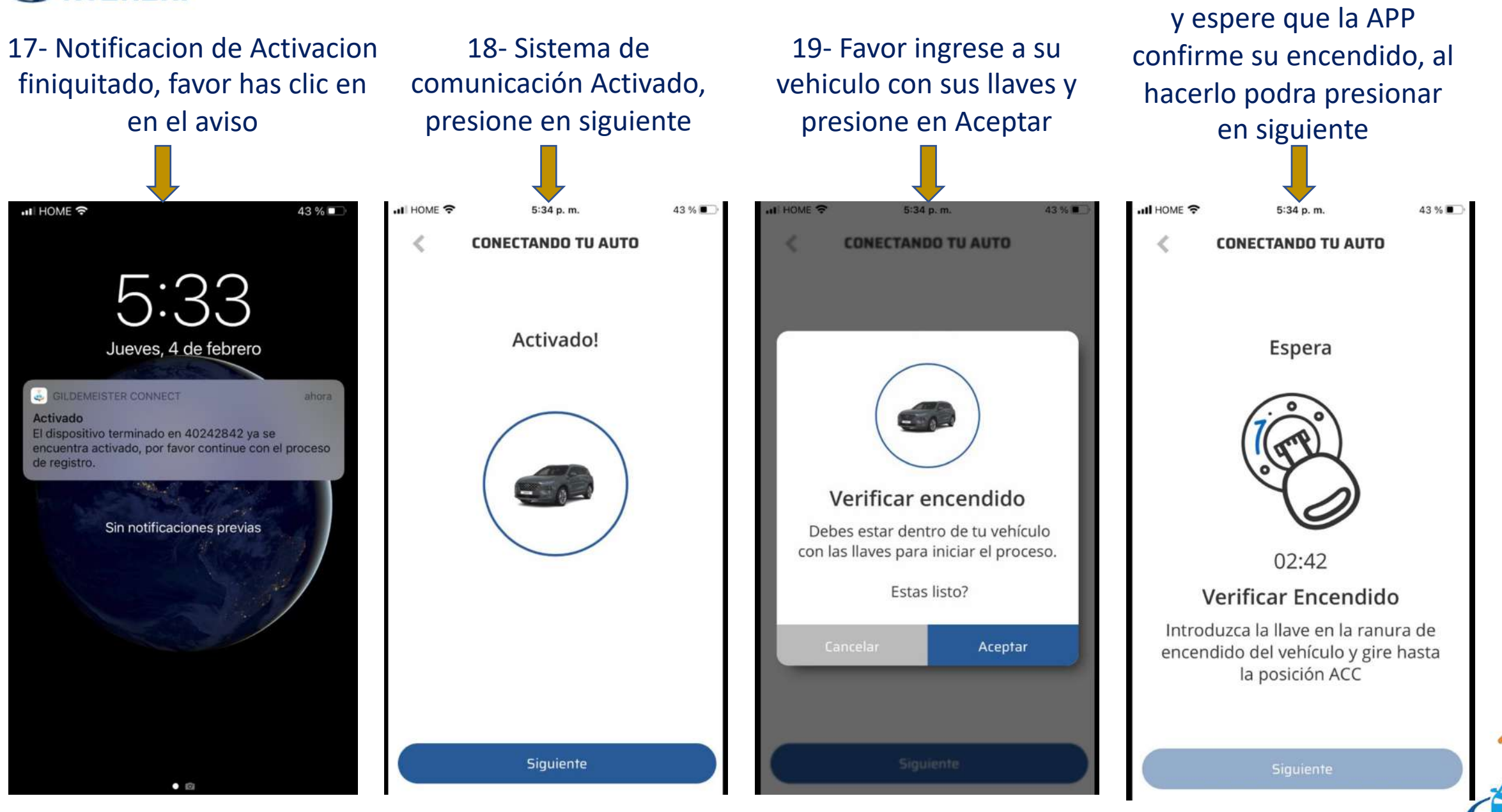

20- Encienda su vehiculo

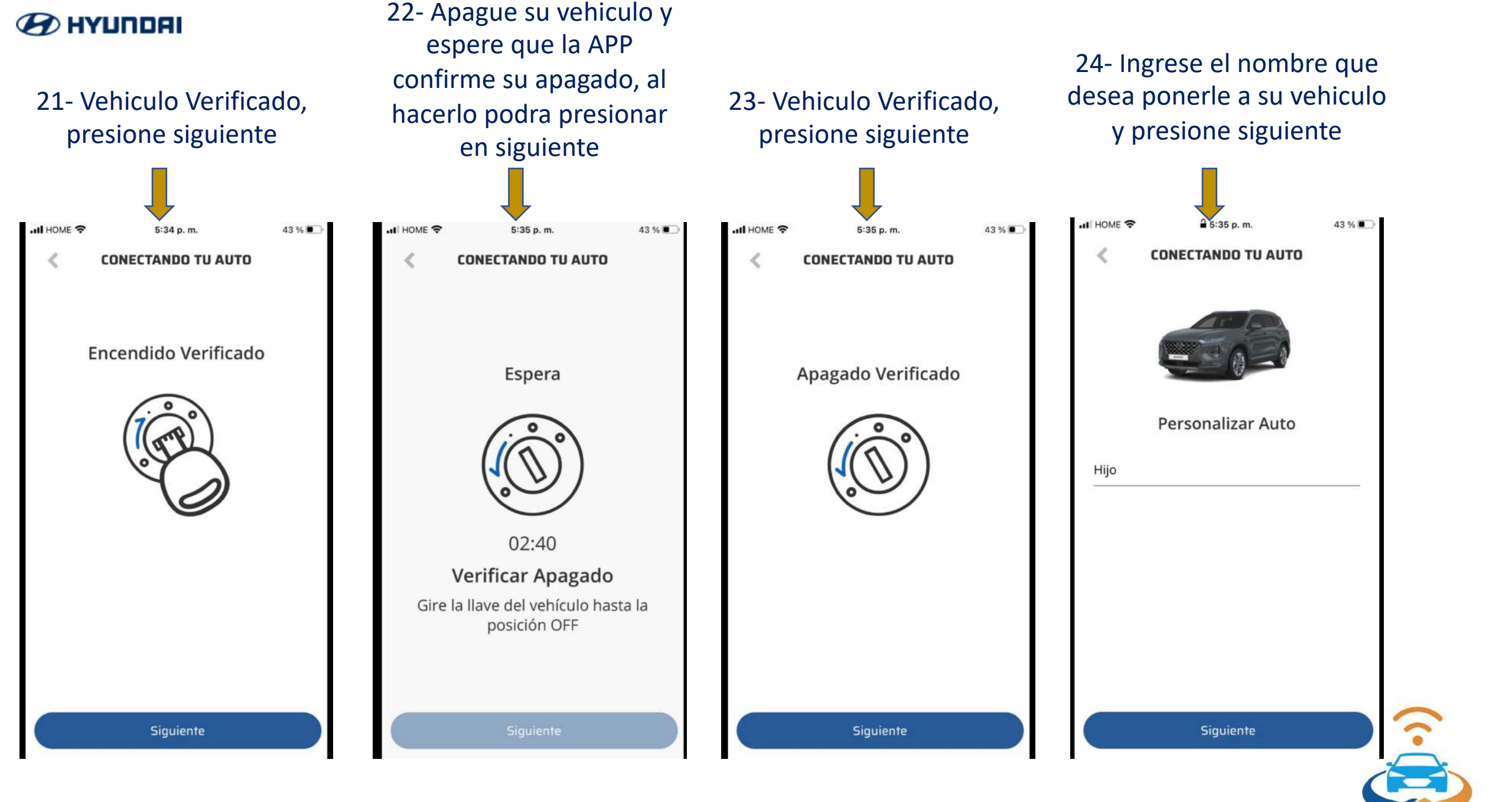

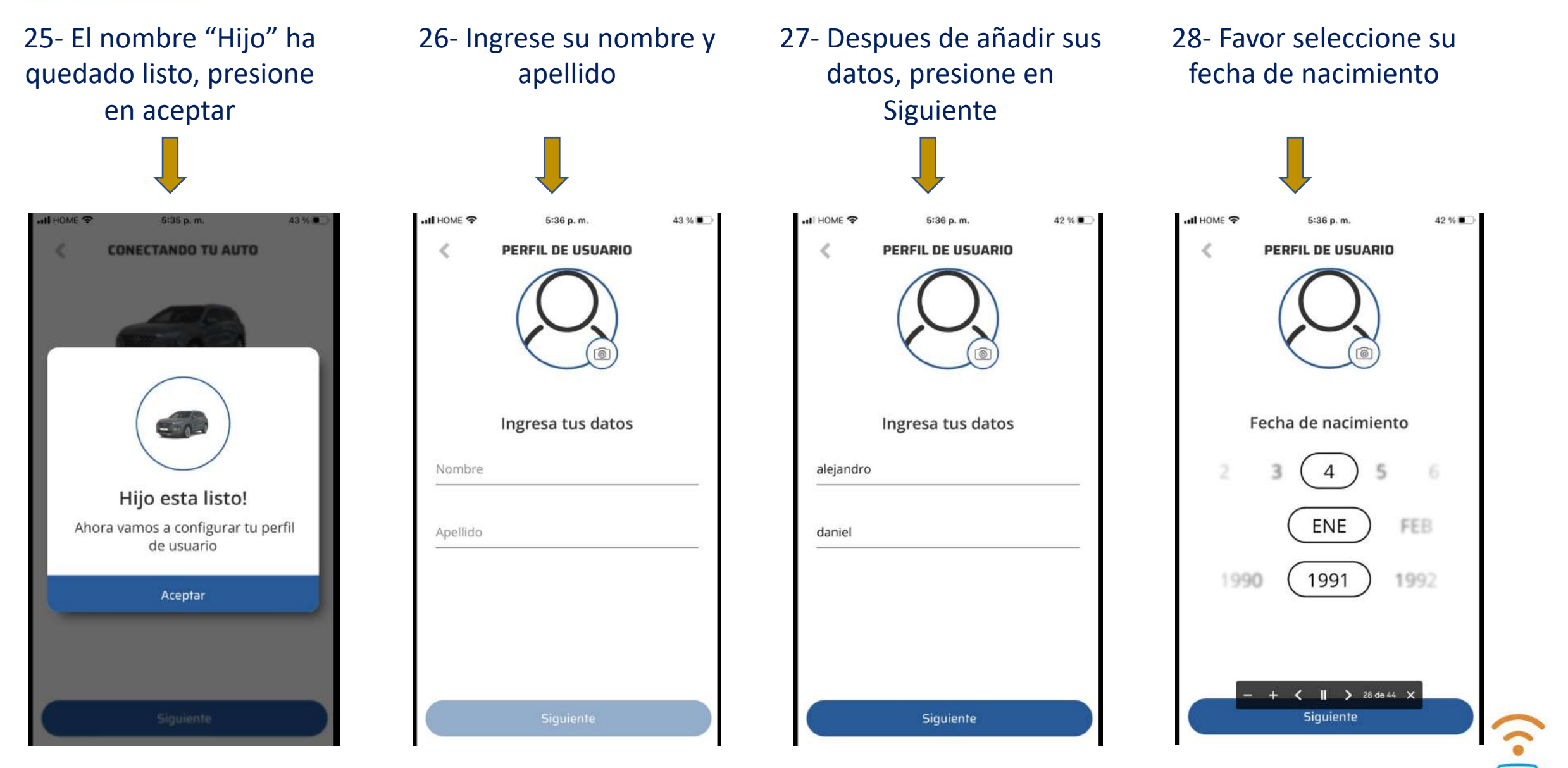

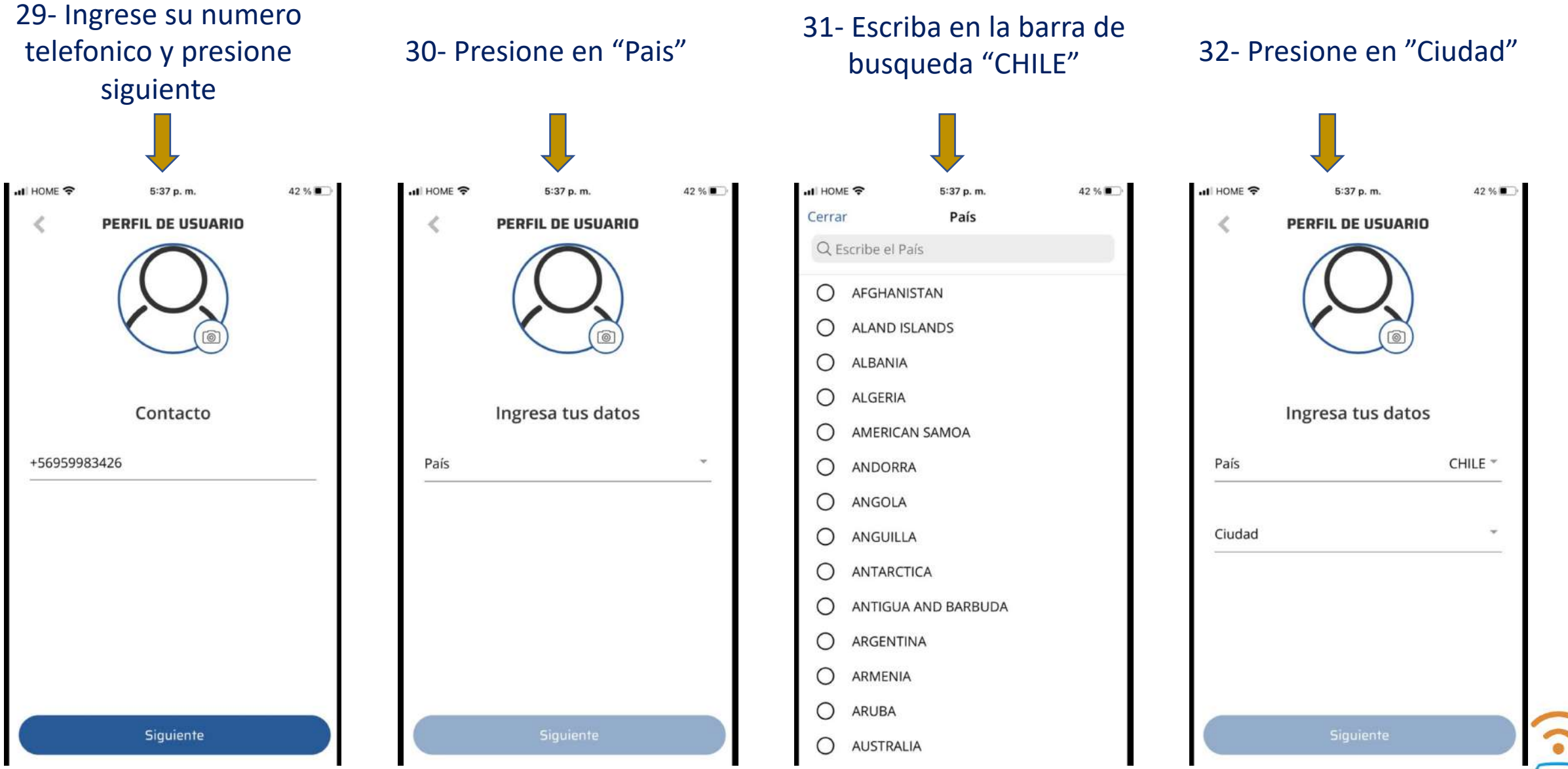

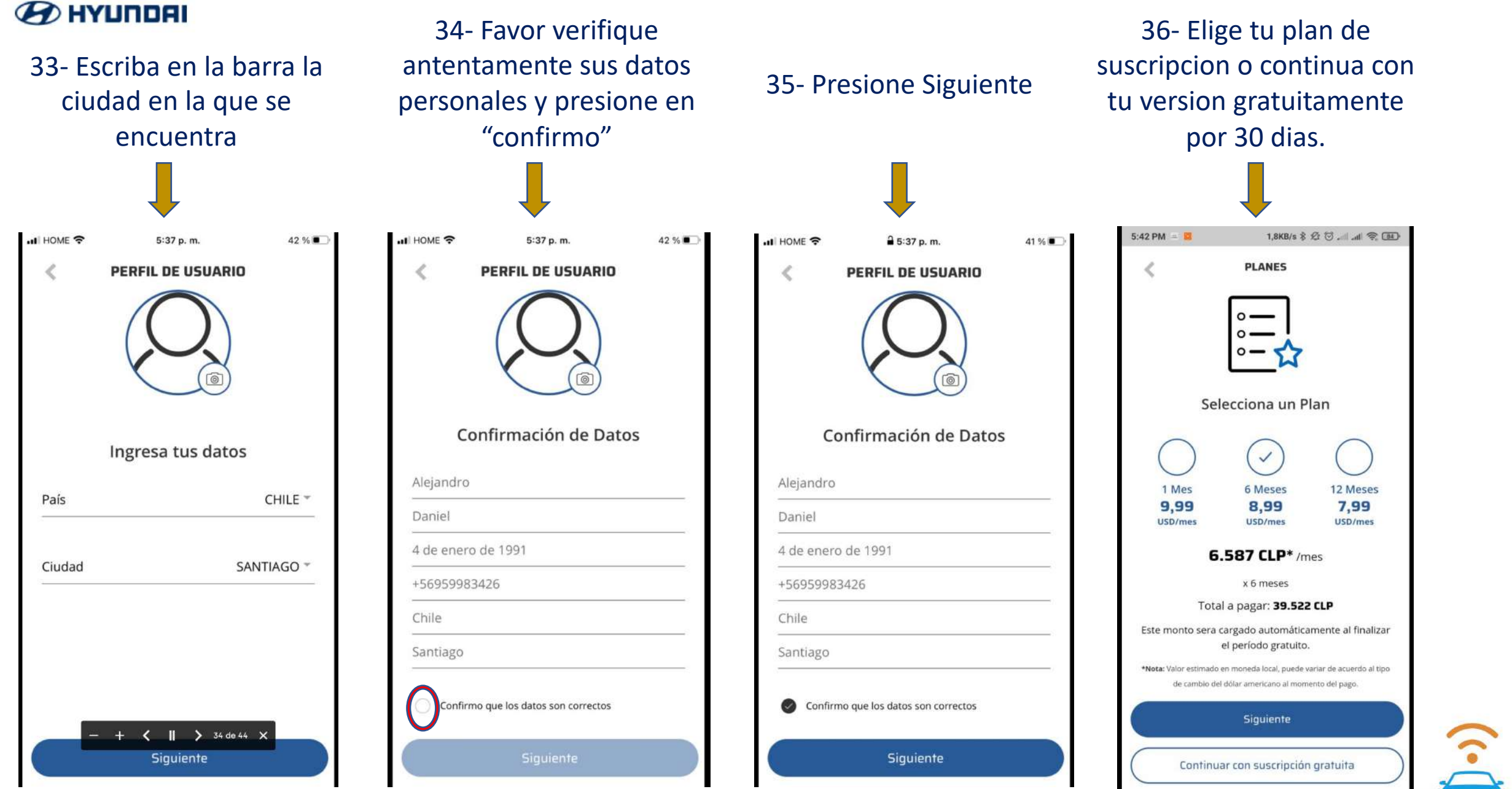

![](_page_11_Picture_0.jpeg)

![](_page_11_Picture_1.jpeg)

38- Verifique sus datos y confirme su contrato de servicio, posterior presione "Activar suscripcion"

![](_page_11_Picture_3.jpeg)

¡Felicitaciones! ¡Ya tienes tu suscripcion Activada con Éxito!

![](_page_11_Picture_5.jpeg)

![](_page_12_Figure_1.jpeg)

40- Presione en el Boton de "Localizar" con el fin de obtener la posicion real de su vehiculo

![](_page_12_Picture_3.jpeg)

41- ¡Felicitaciones! ¡Vehiculo localizado con Éxito!

![](_page_12_Figure_5.jpeg)

Nota: Podras revisar informacion de tu vehiculo en el recuadro superior.

![](_page_12_Picture_7.jpeg)

![](_page_13_Picture_0.jpeg)

"<u>Proceso de Suscripcion</u>" <u>APP Gildemeister Connect</u>

![](_page_13_Figure_2.jpeg)

![](_page_13_Picture_3.jpeg)

![](_page_14_Picture_0.jpeg)

"Proceso de Suscripcion" **APP Gildemeister Connect** 

![](_page_14_Picture_2.jpeg)

contrato de servicio, posterior presione "Activar suscripcion" 5:42 PM = 📕 MÉTODO DE PAGO 0 -**Confirmar Plan** 1 PLAN 6 MESES 6.587 CLP/mes Valor estimado en moneda local = 0 PAGO Tarjeta \*7621 10000 TOTAL 39.522 CLP Este monto será cargado automáticamente al finalizar el período seleccionado. Confirmo que he leído y estoy de acuerdo con el Contrato de Servicio \*Nota: Monto referencial estimado a ser cargado al finalizar el periodo, valor puede cambiar sujeto al tipo de cambio del dólar americano al momento del pago. Activar suscripción

¡Felicitaciones! ¡Ya tienes tu suscripcion Activada con Éxito!

![](_page_14_Picture_5.jpeg)

![](_page_15_Picture_0.jpeg)

Gildemeister Connect 4+ Globaltronic International Corp. SA Gratis

![](_page_15_Picture_2.jpeg)

![](_page_15_Picture_3.jpeg)

![](_page_15_Picture_4.jpeg)

![](_page_15_Picture_5.jpeg)